## Kennwort ändern am NÖKU Desktop

## Kennwort ändern bei Igelgeräten:

Die Tastenkombination "Strg+Alt+Entf" gleichzeitig drücken, danach wird der Hintergrund blau und in der Mitte vom Menü "Kennwort ändern" auswählen.

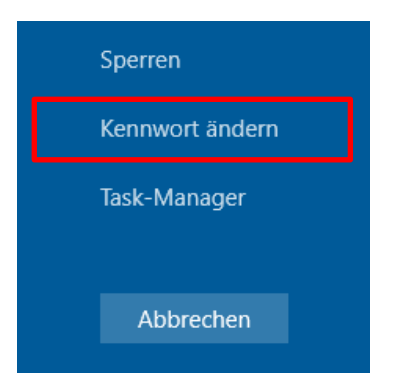

## Aussehen beim Einstieg über Citrix Workspace App:

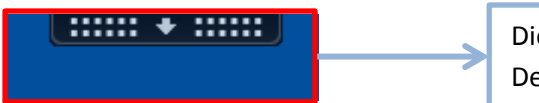

Die Leiste ist am oberen Rand vom NÖKU Desktop durch Anklicken klappt es auf

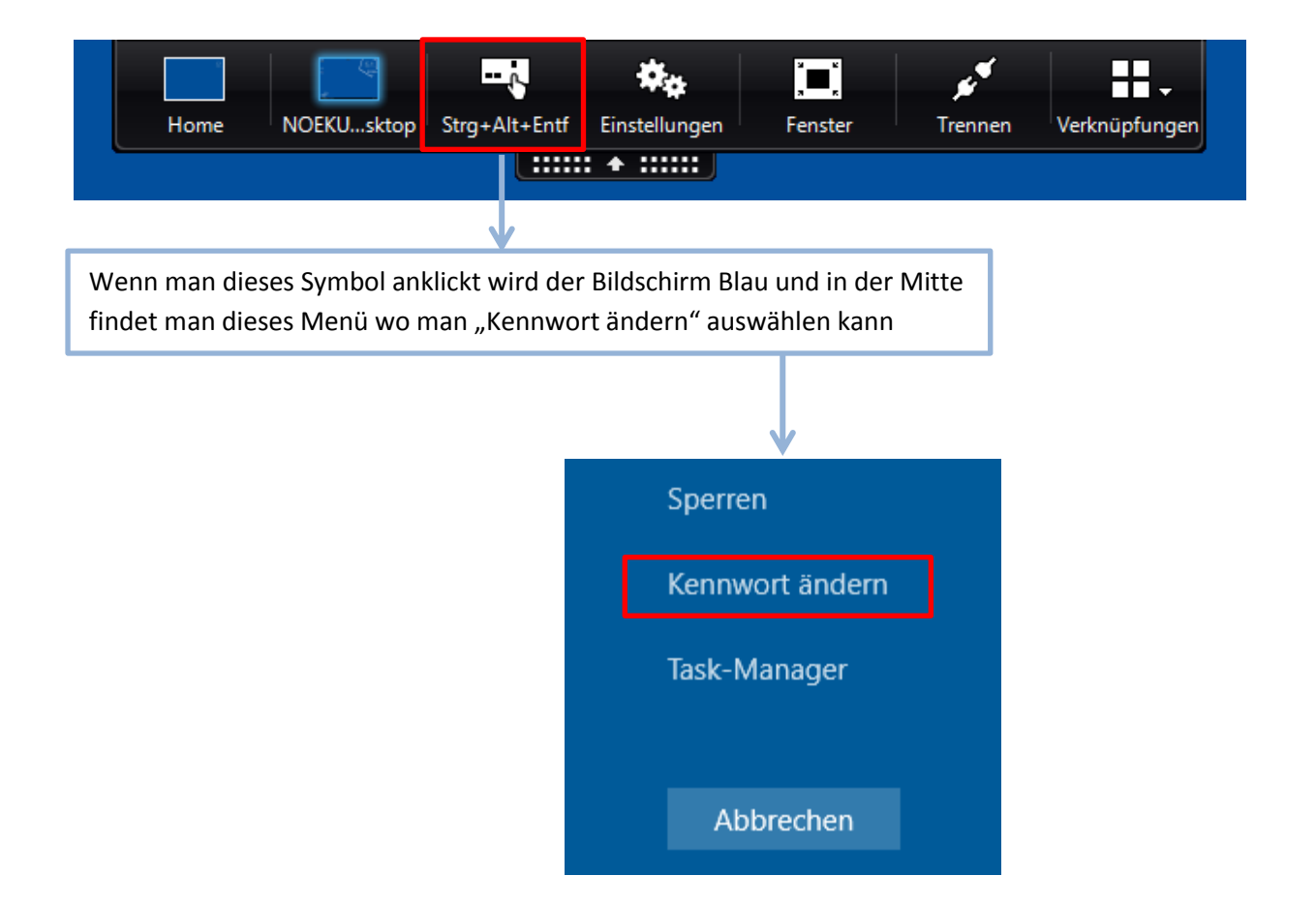

## Aussehen beim Einstieg über den Webbrowser:

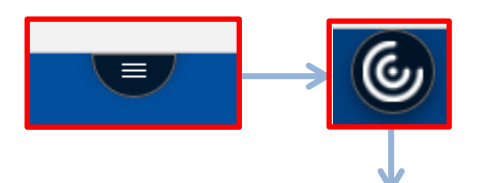

Abbrechen

Der Halbkreis ist am oberen Rand vom Fenster, wenn man die Maus über auf diesen stellt wird es zu einem Kreis. Danach auf dem Kreis klicken und es sieht wie folgt aus:

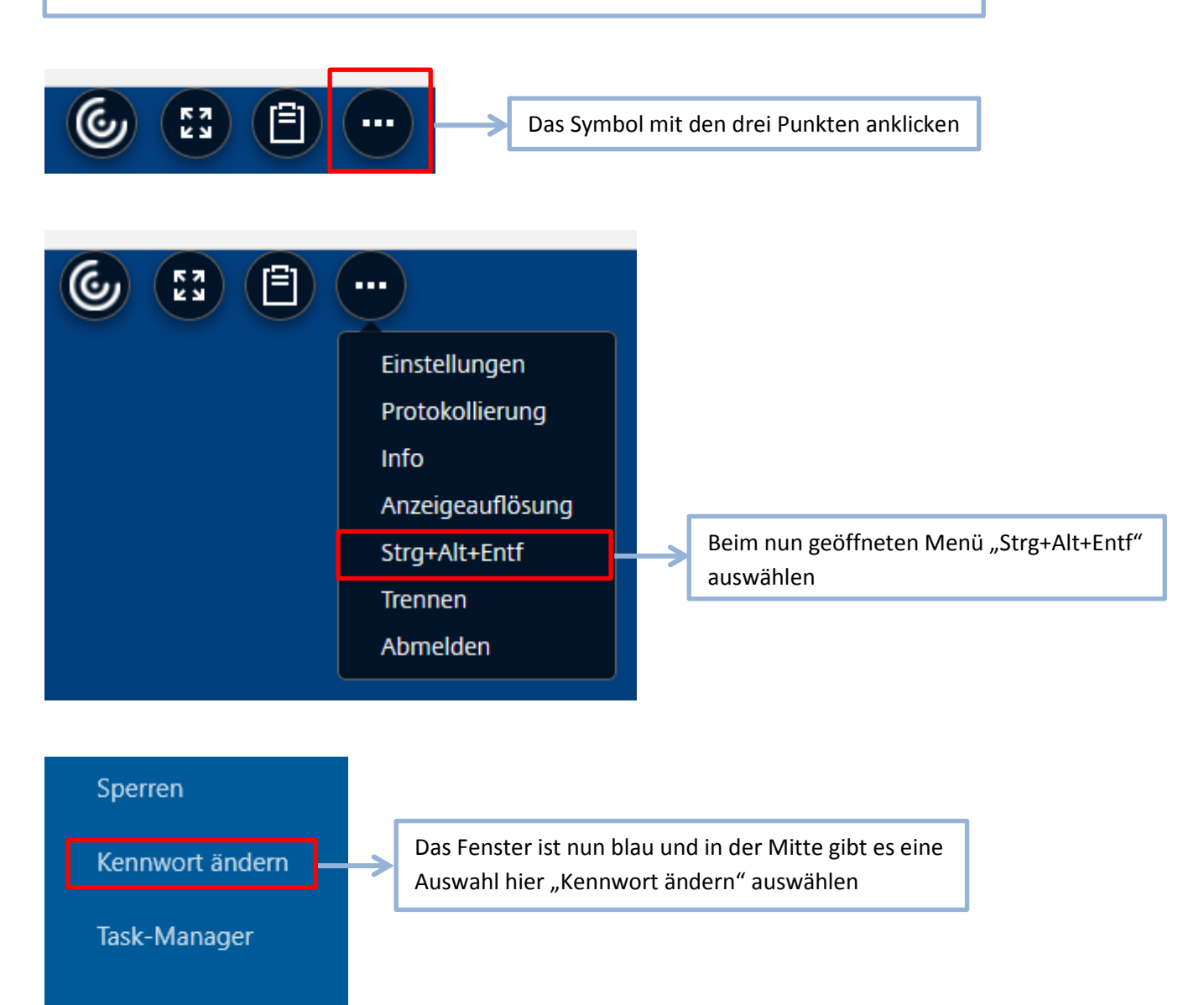